# How to Generate a Stock Status Report

1 Navigate to <u>app.extensiv.com/3pl-warehouse-manager</u>

#### 2 Click "Reports"

| Pextensiv   | TC Logistics |
|-------------|--------------|
| 3PL Manager |              |
| Menu <      |              |
| Grders      |              |
| Receipts    |              |
| Reports     |              |
| 💄 Admin     |              |
|             |              |
|             |              |
|             |              |
|             |              |

### 3 Click "Stock Status"

| <b>V</b> extensiv | TC Logistics                  |
|-------------------|-------------------------------|
| 3PL Manager       |                               |
| Menu 🗸            | Reports                       |
| - Orders          | O Stock Status                |
| Receipts          |                               |
| Reports           | 🚓 Items                       |
| Admin             | <ul> <li>Locations</li> </ul> |
|                   | 🖿 Management                  |
|                   | O Customize                   |
|                   |                               |
|                   |                               |

## 4 Click your "Company Name"

|    | <b>V</b> extensiv | TC Logistics                             |                  |                 |                                                                 |
|----|-------------------|------------------------------------------|------------------|-----------------|-----------------------------------------------------------------|
|    | 💼 3PL Manager     |                                          |                  |                 |                                                                 |
| Me | Orders <          | Filter by Items                          |                  |                 |                                                                 |
| B  | Receipts          | CUSTOMER NAME<br>1 Example Company Setup | WARI<br>TC Logis | EHOUSE<br>stics |                                                                 |
| •  | Reports           |                                          |                  |                 | Press 'Shiff' then 'Left Mouse<br>Press 'Ctri' then 'Left Mouse |
|    | Admin             |                                          |                  |                 | After selecting, press 'Refres                                  |
|    |                   | End Date 2023/06/20                      | 12               |                 |                                                                 |
|    |                   | MIN/MAX REORDER                          |                  |                 |                                                                 |

**5** Here you have two options for reports. The "Detailed Report" will show you a complete pallet breakdown per SKU.

| Show Reorder Categories                                                                                                    |                                                           |
|----------------------------------------------------------------------------------------------------|-----------------------------------------------------------|
| Reorder Near Min : When max is set then OnHand - min <= 10% of max-min. When max is no<br>Category OK<br>Colors Near Max : When min is set then max - OnHand <= 10% of max-min. When min is no<br>>= Max | ot set OnHand <= 2 * min.<br>ot set OnHand >= 90% of max. |
| Summary Detailed     Show All (include zero OnHand) Show Inactive (include Inactivated Items)                                                                                                    | FTP EXPOR                                                 |
| Run Report ? Report Definition 1 - TC Stock StatusReg ~                                                                                                    | Sent                                                      |

Click the "Show All (include zero OnHand)." We recommend doing this so you can see what SKU's we have created in our system and what is out of stock.

6

| Reorder Near Min : When max is set then OnHand - min <= 10% of max-min. When max Category OK     Colors Near Max : When min is set then max - OnHand <= 10% of max-min. When min >= Max | x is not set OnHand <= 2 * min.<br>n is not set OnHand >= 90% of max. |
|----------------------------------------------------------------------------------------------------|-----------------------------------------------------------------------|
| ≥= Max                                                                                                    |                                                                       |
|                                                                                                    |                                                                       |
|                                                                                                    |                                                                       |
| Summary Detailed                                                                                                    | FTP EXP                                                               |
| Show All (include zero OnHand) Show Inactive (include Inactivated Items)                                                                                                    |                                                                       |
| Run Report 2 Report Definition 1 - TC Stock StatusReg ~                                                                                                    | Se                                                                    |
|                                                                                                    |                                                                       |
|                                                                                                    |                                                                       |
|                                                                                                    |                                                                       |

7 This is the report definition drop down. Please use the "TC Stock Status Report" for a complete view of the stock. You can use the "Pallet Specifications Report" for a breakdown of weights and dimensions for your pallets.

| Summary Detailed   Summary Detailed   Show All (include zero OnHand)   Show Indictive (include Inactivated Items)   Run Report     Proteinition     1 - TC Stock StatusReg >                                                                                                    | 1                    | how Reorder Categories                                                                                                    |                             |
|----------------------------------------------------------------------------------------------------|----------------------|----------------------------------------------------------------------------------------------------|-----------------------------|
| Category OK<br>Near Max: When min is set then max - OnHand <= 10% of max-min. When min is not set OnHand >= 90% of max<br>>= Max<br>Summary  Detailed<br>Show All (include zero OnHand) Show Inactive (include Inactivated Items)<br>Run Report  Report Definition 1 - TC Stock StatusReg > | Reorder              | x= Min<br>r Near Min : When max is set then OnHand - min <= 10% of max-min. When max is not                                                                                                    | t set OnHand <= 2 * min.    |
| Summary Detailed FTP EXPORT DE<br>Show All (include zero OnHand) Show Inactive (include Inactivated Items)<br>Run Report ? Report Definition 1-TC Stock Status Reg >                                                                                                    | Categor<br>Colors    | ry OK<br>Near Max : When min is set then max - OnHand <= 10% of max-min. When min is not                                                                                                    | t set OnHand >= 90% of max. |
| Summary Detailed   Show All (include zero OnHand)   Show Inactive (include Inactivated Items)   Run Report   Report Definition     1 - TC Stock Status Reg >                                                                                                    |                      |                                                                                                    |                             |
| Summary Detailed   FTP EXPORT DE Show All (include zero OnHand) Show Inactive (include Inactivated Items) Run Report Report Definition 1 - TC Stock Status Reg  Send Via                                                                                                    |                      |                                                                                                    |                             |
| Show All (include zero OnHand) Show Inactive (include Inactivated Items) Run Report Report Pefinition 1 - TC Stock StatusReg  Send Via                                                                                                    |                      |                                                                                                    |                             |
| Run Report     ? Report Definition     1 - TC Stock Status Rep                                                                                                    | Sur                  | mmary 🔵 Detailed                                                                                                    | FTP EXPORT DE               |
| Run Report Perintion 1 - TCStock StatusRer ~                                                                                                    | Sur                  | mmary Detailed                                                                                                    | FTP EXPORT DE               |
|                                                                                                    | Sur                  | mmary Detailed<br>v All (include zero OnHand) Show Inactive (include Inactivated Items)                                                                                                    | FTP EXPORT DE               |
|                                                                                                    | Sur<br>Show          | mmary Detailed<br>v All (include zero OnHand) Show Inactive (include Inactivated Items)<br>Report Report Definition 1 - TC Stock StatusReg ~                                                                                              | FTP EXPORT DE               |
|                                                                                                    | Sur<br>Show<br>Run R | mmary       Detailed         v All (include zero OnHand)       Show Inactive (include Inactivated Items)         veport       ? Report Definition         1 - TC Stock StatusReg >                                                        | FTP EXPORT D                |
|                                                                                                    | Sur<br>Show<br>Run R | mmary Detailed<br>v All (include zero OnHand) Show Inactive (include Inactivated Items)<br>Report Report Definition 1 - TC Stock StatusReg -                                                                                              | FTP EXPORT D                |
|                                                                                                    | Sur<br>Show          | All (include zero OnHand) Show Inactive (include Inactivated Items)  Peport Report Definition 1 - TC Stock StatusReg -                                                                                                    | FTP EX                      |
|                                                                                                    | Sur<br>Show<br>Run R | mmary       Detailed         v All (include zero OnHand)       Show Inactive (include Inactivated Items)         Report       Provide the initian         Provide the initian       1 - TC Stock StatusReg          Default       Default | FTP EXPORT D                |

**8** Then Click "Run Report" and scroll down to view the report.

| Show Reorder Categories                                                                                                    |                                                             |
|----------------------------------------------------------------------------------------------------|-------------------------------------------------------------|
| Reorder<br>Category OK<br>Colors Near Min : When max is set then OnHand - min <= 10% of max-min. When max is<br>Near Max : When min is set then max - OnHand <= 10% of max-min. When min is<br>>= Max | not set OnHand <= 2 * min.<br>not set OnHand >= 90% of max. |
|                                                                                                    |                                                             |
| Summary Detailed                                                                                                    | FTP EXPO                                                    |
| Show All (include zero OnHand) Show Inactive (include Inactivated Items)                                                                                                    |                                                             |
|                                                                                                    | Ser                                                         |
| Run Report 3 Report Definition 1 - TC Stock StatusRe; ~                                                                                                    | Sei                                                         |
| Run Report 3 Report Definition 1 - TC Stock StatusRe; ~                                                                                                    | Se                                                          |

We recommend exporting it to a PDF to view it in a bigger window. Select the form you would like to export to.

| GAGHISIY    | - teres to the set to be to |                                        |                                    |                                |                     |                    |                   |        |               |
|-------------|-----------------------------|----------------------------------------|------------------------------------|--------------------------------|---------------------|--------------------|-------------------|--------|---------------|
| 3PL Manager |                             |                                        |                                    |                                |                     |                    |                   |        |               |
| nu <        | Run Repo                    | rt 😯 Report Definition 1               | - TC Stock StatusRep ~             |                                |                     |                    |                   |        |               |
| Orders      |                             |                                        |                                    |                                |                     |                    |                   |        |               |
| Receipts    |                             |                                        |                                    |                                |                     |                    |                   |        |               |
| Reports     |                             |                                        |                                    |                                |                     |                    |                   |        |               |
| Admin       | H 4 1                       | of 1 🕨 🕅                               | Select a forn Y Export             | 3                              |                     |                    |                   |        |               |
| Admin       |                             |                                        |                                    | Sto                            | ck S                | tatus ]            | Repo              | rt     |               |
|             | Examp                       | ole Company S                          | etup                               |                                |                     | W                  | arehou            | se: TC | C Logi        |
|             | CA                          |                                        | Select a format                    |                                |                     | Fro                | om Date<br>Date:  | 6/20/2 | 000 12:       |
|             | SKU                         | Description Secondary<br>Description   | Word<br>Excel<br>PowerPoint<br>PDF | Inits<br>ated<br>o An<br>Order | Units<br>On<br>Hold | Units<br>Available | Qty Per<br>Carton | UOM    | Tot:<br>Carto |
|             | BLKTBLTRY                   | Black Table X000423398<br>tray 12x10x2 | TIFF file                          | 360                            | 0                   | 0                  | 10                | Carton | 36.           |

|                          | -                                  |                                     |                    |                         |                                      |                     |                                              |                                                |                                 |                                                         |                                               |
|--------------------------|------------------------------------|-------------------------------------|--------------------|-------------------------|--------------------------------------|---------------------|----------------------------------------------|------------------------------------------------|---------------------------------|---------------------------------------------------------|-----------------------------------------------|
|                          |                                    |                                     |                    |                         |                                      |                     |                                              |                                                |                                 |                                                         |                                               |
|                          |                                    |                                     |                    |                         |                                      |                     |                                              |                                                |                                 | 0                                                       | Stock S                                       |
| Run Rep                  | ort 😯 Repo                         | rt Definition 1                     | - TC Stock S       | tatusRer                | •                                    |                     |                                              |                                                |                                 |                                                         |                                               |
|                          |                                    |                                     |                    |                         |                                      |                     |                                              |                                                |                                 |                                                         |                                               |
|                          |                                    |                                     |                    |                         |                                      |                     |                                              |                                                |                                 |                                                         |                                               |
|                          |                                    |                                     |                    |                         |                                      |                     |                                              |                                                |                                 |                                                         |                                               |
|                          |                                    |                                     |                    |                         |                                      |                     |                                              |                                                |                                 |                                                         |                                               |
|                          |                                    |                                     |                    |                         |                                      |                     |                                              |                                                |                                 |                                                         |                                               |
| H 4                      | 1 of 1                             | P H                                 | PDF                | ▼ <u>Exp</u>            | ort a                                |                     |                                              |                                                |                                 |                                                         |                                               |
| II (                     | 1 of 1                             | H                                   | PDF                | ▼ Exp                   | et a                                 | ock S               | tatus                                        | Repo                                           | ort                             |                                                         |                                               |
| II I                     | 1 of 1                             |                                     |                    | ► Exp                   | ert a<br>Sto                         | ock S               | status<br>W                                  | Rep0                                           | ort<br>15e: T(                  | C Logisti                                               | ics                                           |
| Exam                     | 1 of 1 i                           | pany Se                             | PDF<br>etup        | • Exp                   | ort a<br>Sto                         | ock S               | itatus<br>W                                  | Repo<br>/arehou                                | ort<br>158: T(                  | C Logisti                                               | ics                                           |
| H (<br>Exam              | 1 of 1                             | pany Se                             | PDF<br>etup        | V Exp                   | ert a<br>Sto                         | ock S               | Status<br>W                                  | Repo<br>Varehou                                | ort<br>ise: TC<br>6/20/2        | C Logisti<br>000 12:00<br>2023 11:5                     | ics<br>0:00 AM<br>9:59 PM                     |
| H (<br>Exam<br>CA<br>SKU | 1 of 1 i<br>ple Com<br>Description | pany So                             | PDF<br>etup<br>upc | V Exp                   | ort a<br>Sto                         | ock S               | tatus<br>W<br>Fr<br>To<br>Units              | Repo<br>/arehou<br>om Date<br>Date:<br>Qty Per | ort<br>se: T(<br>6/20/2<br>UOM  | C Logisti<br>000 12:00<br>2023 11:5<br>Total            | ics<br>00 AM<br>9:59 PM                       |
| Exam<br>CA<br>SKU        | 1 of 1 (<br>ple Com<br>Description | pany So<br>Secondary<br>Description | PDF<br>etup<br>upc | V Exp<br>Total<br>Units | Units<br>Allocated<br>To An<br>Order | Units<br>On<br>Hold | tatus<br>W<br>Fr<br>To<br>Units<br>Available | Repo<br>Varehou<br>om Date<br>Date:<br>Carton  | ort<br>ise: T(<br>6/20/2<br>UOM | C Logisti<br>000 12:00<br>2023 11:5<br>Total<br>Cartons | ics<br>):00 AM<br>9:59 PM<br>Carton<br>Weight |

**11** You can also filter your stock by the item. Scroll to the top of the page and click filter by item.

| Pextensiv     | TC Logisti | cs                    |              |                               |
|---------------|------------|-----------------------|--------------|-------------------------------|
| 😭 3PL Manager |            |                       |              |                               |
| Menu <        |            | er by tierns          |              |                               |
| B Peceints    |            | CUSTOMER NAME         | WAREHOUSE    |                               |
| Neccipis      | 1          | Example Company Setup | TC Logistics |                               |
| Reports       |            |                       |              | Press 'Shift' then 'Left Mous |
| Admin         |            |                       |              | Press 'Ctrl' then 'Left Mouse |
|               |            |                       |              | After selecting, press 'Refre |
|               | End Date   | 2023/06/20            | 12           |                               |
|               | MIN/M      | AX REORDER            |              |                               |

12 Select your item(s) that you would like to run a report on, then click "Run Report." Hint: Hold Ctrl Key and select multiple lines to run stock on just a few SKU's.

| SKU contains:       Description contains:       Limit to first 100         Items only       Kits only       Both       Show Inactives       Refresh Grid         SKU       DESCRIPTION       UPC        If         1       BLKTBLTRY       Black Table tray 12x10x2       00000000001       no       no         2       CHESSXISET       Vintage oak wood small chess set       00000000002       no       no |     |             |                                  |                    |    |     |
|----------------------------------------------------------------------------------------------------|-----|-------------|----------------------------------|--------------------|----|-----|
| Items only       Kits only       Both       Show Inactives       Refresh Grid         SKU       DESCRIPTION       UPC        If         1       BLKTBLTRY       Black Table tray 12x10x2       00000000001       no       no         2       CHESSXISET       Vintage oak wood small chess set       00000000002       no       no                                                                            | SKI | U contains: | Description contains:            | Limit to first 100 |    |     |
| SKU         DESCRIPTION         UPC         II           1         BLKTBLTRY         Black Table tray 12x10x2         00000000001         no         no           2         CHESSXISEF         Vintage oak wood small chess set         00000000002         no         no                                                                                                    | 6   | Hame only   | Kite only Both Show Inactives    | Defreeb Ori        | 4  |     |
| SKU         DESCRIPTION         UPC          II           1         BLKTBLTRY         Black Table tray 12x10x2         00000000001         no         no           2         CHESSXISEF         Vintage oak wood small chess set         00000000002         no         no                                                                                                    |     |             | Show inactives                   | Refresh Gri        | a  |     |
| SKU         DESCRIPTION         UPC          II           1         BLKTBLTRY         Black Table tray 12x10x2         00000000001         no         no           2         CHESSXISEF         Vintage oak wood small chess set         00000000002         no         no                                                                                                    |     |             |                                  |                    |    |     |
| SKU         DESCRIPTION         UPC          II           1         BLKTBLTRY         Black Table tray 12x10x2         00000000001         no         no           2         CHESSXISET         Vintage oak wood small chess set         00000000002         no         no                                                                                                    |     | CHILL CHILL | DECEMPTION .                     | 1105               |    |     |
| I         BLK BLIRY         Black lable tray 12x10x2         00000000001         no         no           2         CHESSX1SET         Vintage oak wood small chess set         00000000002         no         no                                                                                                    |     | SKU         | DESCRIPTION                      | UPC                |    | INA |
| 2 CHESSAISEP Vintage oak wood small chess set 000000000002 no no                                                                                                    | 1   | BLKTBLTRY   | Black Table tray 12x10x2         | 00000000001        | no | no  |
| 3 CDNMCDD Crees Maure Dad 00000000002 pe                                                                                                    | 2   | CRESSAISE   | Vintage oak wood small chess set | 000000000002       | no | no  |
| Green Mouse Pad 00000000000 No No                                                                                                    |     | GRNPISPD    | Green Mouse Pad                  | 00000000000        | no | no  |
|                                                                                                    |     |             |                                  |                    |    |     |
|                                                                                                    |     |             |                                  |                    |    |     |
|                                                                                                    |     |             |                                  |                    |    |     |
|                                                                                                    |     |             |                                  |                    |    |     |
|                                                                                                    |     |             |                                  |                    |    |     |
|                                                                                                    |     |             |                                  |                    |    |     |

#### **13** You can also isolate your Stock on any given day.

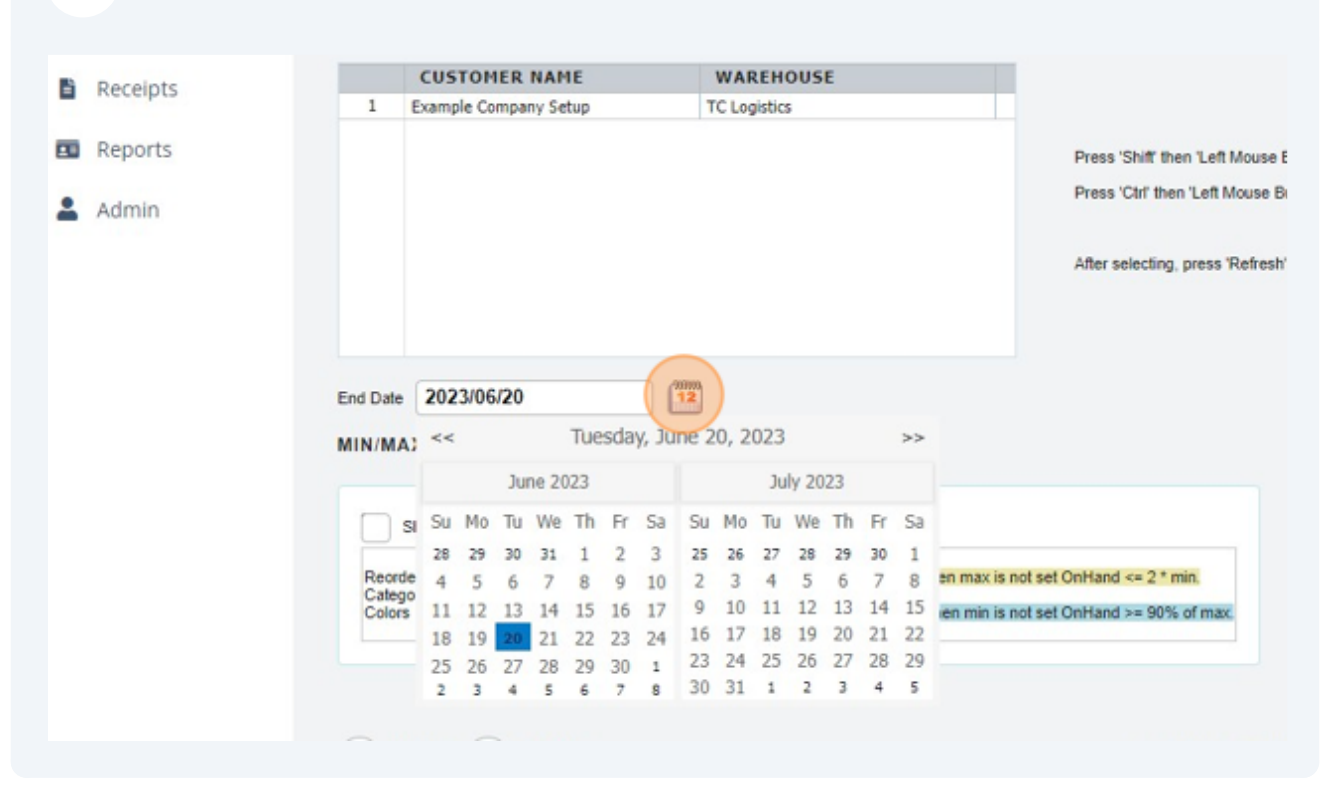

14 If you are interested in using Reorder categories, please reach out to us via email and let us know the minimum quantity you would like the item to be set at. You can also fill this info out on the New Item Template.

| 💄 Admin |                                                                                                    | Press 'Ctrl' then 'Left Mouse                             |
|---------|----------------------------------------------------------------------------------------------------|-----------------------------------------------------------|
|         |                                                                                                    | After selecting, press 'Refres                            |
|         | End Date 2023/06/20                                                                                                    |                                                           |
|         | MIN/MAX REORDER                                                                                                    |                                                           |
|         | Show Reorder Categories                                                                                                    |                                                           |
|         | Reorder<br>Rear Min : When max is set then OnHand - min <= 10% of max-min. When max is no<br>Category OK<br>Colors<br>Near Max : When min is set then max - OnHand <= 10% of max-min. When min is no<br>>= Max | ot set OnHand <= 2 * min.<br>ot set OnHand >= 90% of max. |
|         |                                                                                                    |                                                           |
|         | Summary Detailed                                                                                                    | FTP EXPORT                                                |
|         | Show All (include zero OnHand) Show Inactive (include Inactivated Items)                                                                                                    | Send V                                                    |
|         | Run Report @ Report Definition 1 - TC Stock StatusRe; ~                                                                                                    | Sella V                                                   |